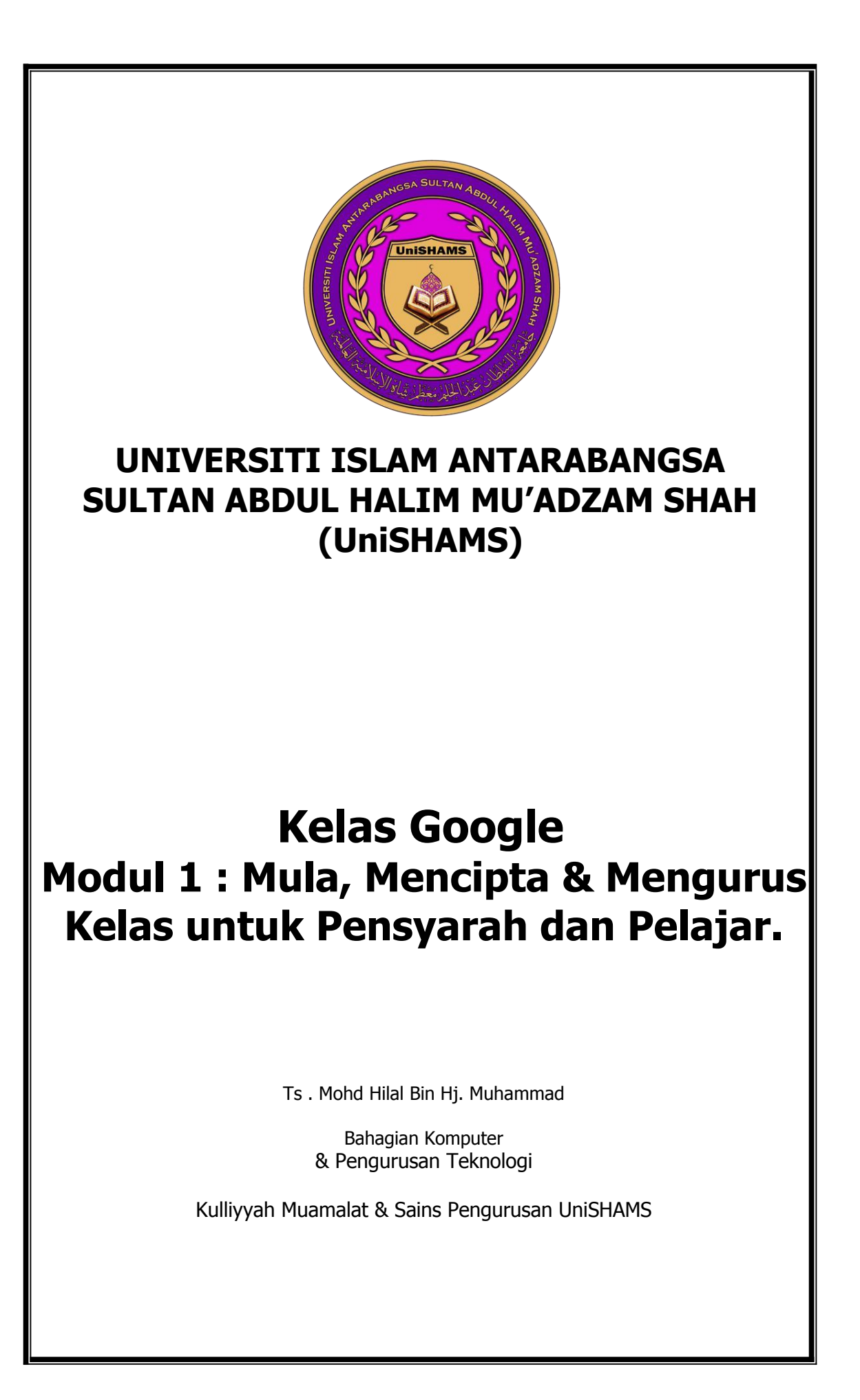

### Mula : Masuk ke Kelas Google

Masuk ke kelas google menggunakan emel yang disediakan pihak universiti. Contoh : <u>xxx@unishams.edu.my</u>.

Pergi ke classroom.google.com dan klik **Go to Classroom**.

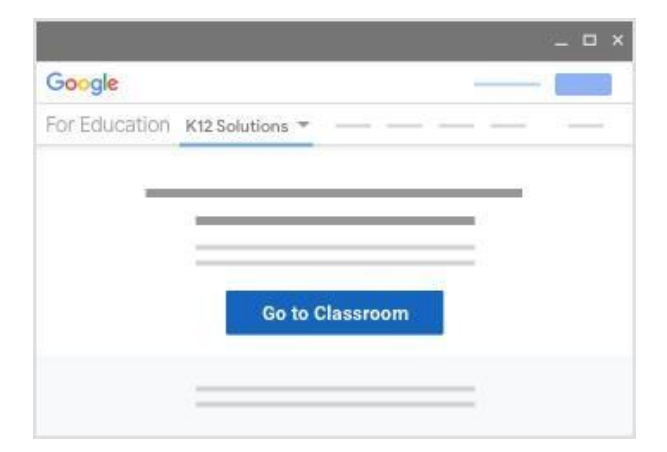

2. Masukkan emel UniSHAMS anda dan klik Next.

| Sign           | in          |
|----------------|-------------|
| with your Goo  | gle Account |
| Email or phone |             |
| Forgot email?  |             |
| Learn more     |             |
| Create account | Next        |

| Welcom              | ne   |
|---------------------|------|
| Θ                   | - v) |
| Enter your password | 8    |
| Forgot password?    | Next |

3.Masukkan kata rahsia emel anda dan klik **Next.** 

4.Baca ucapan selamat datang dan klik **Accept**.

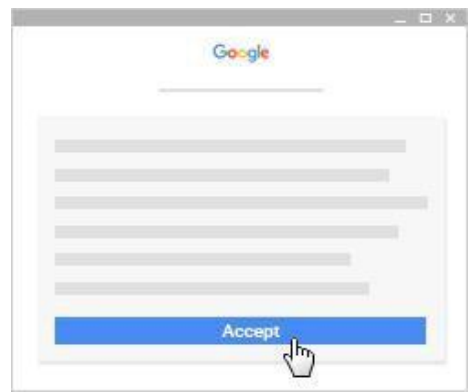

5. Klik Get Started

| Google Classroom | 21.0 |
|------------------|------|
| GET STARTED      |      |
|                  |      |

## **Cipta Kelas**

Cipta kelas untuk setiap kelas yag telah diberikan kepada pensyarah untuk semester tersebut. Pensyarah boleh membuat dan mengumumkan kenyataan kepada pelajar.

1.Pergi ke classroom.google.com dan klik **Sign In**. Gunakan emel UniSHAMS dan kata rahsia untuk Sign In. Contoh: <u>xxx@Unishams.edu.my2</u>. Pada muka Kelas, klik menu Add +> Create Class

| - |  |              | _ |
|---|--|--------------|---|
|   |  | Create class | - |
|   |  |              |   |
|   |  |              |   |

3. Klik dan masukkan nama kelas. Contoh: Komputer.

| Create class          |        |        |
|-----------------------|--------|--------|
| Class name (required) |        |        |
| Section               |        |        |
| Subject               |        |        |
| Room                  |        |        |
|                       | Cancel | Create |

4. Klik **Section**.(masukan huraian pendek mengenai kelas tersebut. Contoh: Gred Kelayakan. Ini adalah pilih

5. Klik **Subject** (masukkan nama subjek) Contoh:Aplikasi Komputer. Ini adalah plihan UKK1012.

6. Klik **Room**. (masukkan lokasi kelas). Contoh : G12. Ini adalah pilihan.

7. Kemudian klik **Create**. Setelah pensyarah mencipta kelas, kod kelas akan tercipta secara automatic.

# Jemput Pelajar Menyertai Kelas.

Pensyarah perlu mengajak pelajar atau memberikan kod kepada pelajar untuk menyertai kelas. Pelajar boleh mengeluarkandiri mereka dari kelas.

2. .Pilih kelas dan tambah pelajar atau kumpulan

3. Klik **People**> Jemput pelajar.

| Teachers | 2  |
|----------|----|
| ۰ – ۰    | :  |
| ۵ ۵      | :  |
| o —— o   | 1  |
| Students | 2  |
|          | 2m |
|          | :  |
| □ ③      | :  |
| □ ③      | 1  |

4. Masukkan alamat emel google pelajar atau pon emel kumpulan pelajar.Apabila teks dimasukkan senarai senarai nama lengkapan automatic akan dipamerkan.

5. Klik pelajar atau kumpulan di **Search resuts**.Jemput lebih ramai pelajar atau kumpulan. Ulang langkah 4 dan 5.

6. Kemudian klik **Invite**. Apabila jemputan telah dihantar, senarai kemaskini kelas akan mempamerkan senarai nama pelajar yang telah dijemput.

| Teachers  | 2  |
|-----------|----|
| © ©       | :  |
| © ©       | :  |
|           | :  |
| Students  | 谷  |
| Actions 💌 | ĄŻ |
| (invited) | :  |
| (invited) | :  |
| (invited) | :  |

# Jemput Pelajar dengan Menggunakan Kod Kelas

1.Pergi ke classroom.google.com dan Sign In. Gunakan emel UniSHAMS dan kata rahsia. Contoh: <u>xxx@unishams.edu.my</u>

2. Pilih Kelas.

3.Klik **setting** dan pilih kod kelas. Kemudian pamerkan kod tersebut.

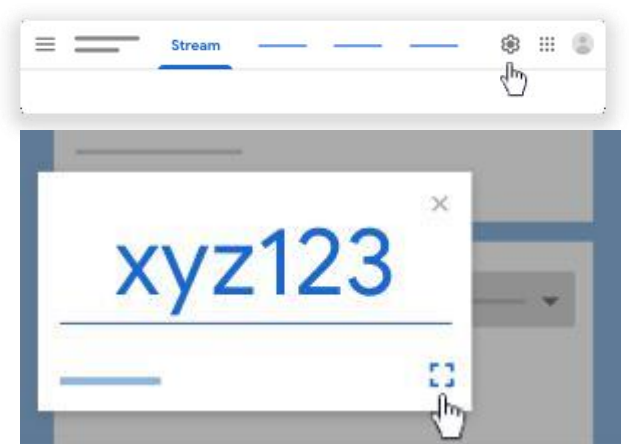

- 4. Gunakan-arahan arahan ini kepada pelajar untuk menyertai kelas.
  - i. Pergi ke classroom.google.com dan Sign In. Gunakan alamat emel Google (gmail).
  - ii.Pada muka Classes, klik Add +
  - iii. Kemudian Join Class.
  - iv. Masukkan kod dan klik **Join**.

## Mengeluarkan Pelajar dari Kelas

- 1. Pergi ke classroom.google.com dan Sign in. Gunakan emel UniSHAMS dan kata rahsia. Contoh : <u>xxx@unishams.edu.my</u>
- 2. Klik kelas > People

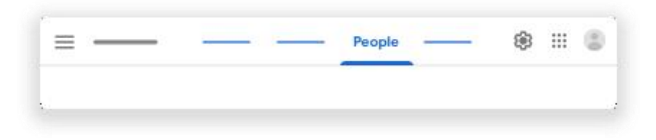

3. Semak kotak di sebelah pelajar untuk dikeluarkan.

| Теа | chers     | 2+ | 5. Klik <b>Remove</b> untuk |
|-----|-----------|----|-----------------------------|
| ۲   |           | :  | pengesahan.                 |
| 0   |           | :  |                             |
| ۲   |           | 1  |                             |
| Stu | dents     | 2+ |                             |
|     | Actions - | ĄŻ |                             |
|     |           | ÷  |                             |
|     |           | 1  |                             |
|     |           | :  | Ра                          |